#### Navigating the new Bizfile: Appoint/Withdraw position holders

Business entities must notify ACRA within 14 days of any appointment or withdrawal of position holders, including both individual and corporate position holders. Most position holder changes require endorsement from the appointed or withdrawn position holders, which must be completed within 14 days of the initial submission, for the changes to be effectively updated with ACRA. However, endorsement is not required for the following:

- When the transaction is filed by a Corporate Service Provider
- When the lodger submits their own appointment transaction
- Appointment of auditors

If the appointed/withdrawn position holder is a foreigner, engage a Corporate Service Provider to file the transaction.

The specific requirements for reporting appointments and withdrawals vary by entity type. Please refer to the table below to determine which position holder changes you need to update with ACRA.

| Entity type                  | Appointed/Withdrawn position holders                         |
|------------------------------|--------------------------------------------------------------|
| Sole                         | Owner (Individual/Corporate)                                 |
| proprietorship/Partnership   | <ul> <li>Nominee / Trustee (Individual/Corporate)</li> </ul> |
|                              | Authorised Representative                                    |
| Local Company                | Director / Alternate Director                                |
|                              | Secretary                                                    |
|                              | • CEO                                                        |
|                              | Auditor                                                      |
| Foreign Company Branch       | Director                                                     |
|                              | Authorised Representative                                    |
| Limited Partnership          | General Partner (Individual/Corporate)                       |
|                              | General Partner as Nominee / Trustee (Individual/Corporate)  |
|                              | Limited Partner                                              |
|                              | Manager                                                      |
| Limited Liability            | Partner (Individual/Corporate)                               |
| Partnership                  | <ul> <li>Manager (Individual/Corporate)</li> </ul>           |
| Public Accounting Firm       | Partner                                                      |
|                              | <ul> <li>Partner under Section 18A(3)(c)</li> </ul>          |
|                              | Public Accountant Employee                                   |
| Accounting Limited Liability | Partner                                                      |
| Partnership                  | <ul> <li>Manager (Individual/Corporate)</li> </ul>           |
|                              | <ul> <li>Partner under Section 18A(3)(e)</li> </ul>          |
|                              | Public Accountant Employee                                   |
| Public Accounting            | Director                                                     |
| Corporation                  | Secretary                                                    |
|                              | <ul> <li>Director under Section 17(3)(d)</li> </ul>          |
|                              | Public Accountant Employee                                   |

# Step-by-step Instructions to file appointment/withdrawal of position holders

### To appoint a position holder

**Step 1:** Login to Bizfile using Corppass (Business user) credentials.

|         | A Singapore Government Agency Website                        | How to identify ~                                                                                  |                             |
|---------|--------------------------------------------------------------|----------------------------------------------------------------------------------------------------|-----------------------------|
|         | bizfile Making Singapore the best place for bus              | ness                                                                                               | →] Login 본 Q                |
|         | Register 🔻 Manage 🔻                                          | Annual filing 🔻 Deregister 🔻 Others 🔻 🛛 Buy information 👻                                          | Subscribe APIs 🔻            |
|         | Welcome t<br>Your one-stop digital s                         | Login ×                                                                                            |                             |
|         | filing and information                                       | Business User > Login with UEN, Corppass to transact on behalf of a business entity.               |                             |
|         | Search for busin                                             | Individual User ><br>Login with Singpass to transact as an individual without a registered<br>UEN. |                             |
|         | Q Enter entity name or<br>This site is protected by reCAPTCH | UEN to begin search<br>A and the Google <u>Privacy Policy</u> and <u>Terms of Service</u> apply.   | Click here to chat with me. |
| <b></b> | Popular                                                      |                                                                                                    |                             |

**Step 2**: Once logged in, navigate to the **"Manage"** tab on the mega menu and select **"Appoint/Withdraw position holder".** 

|                                    | Register 🕶 Manage 🔺                           | Annual filing 🔹 Deregister 👻 Others 👻                           | Buy information 💌 📔 Subscribe APIs 💌                                   |  |
|------------------------------------|-----------------------------------------------|-----------------------------------------------------------------|------------------------------------------------------------------------|--|
|                                    | Manage<br>Access eServices to manage and upda | ate entity details and professional information                 |                                                                        |  |
|                                    | Local company                                 | Local company                                                   |                                                                        |  |
|                                    | Foreign company                               | eServices to manage and update details of local company         |                                                                        |  |
| Sole<br>proprietorship/partnership |                                               | Update information                                              | Undate perities helder information                                     |  |
|                                    | Limited liability partnership                 | Appoint/Withdraw position holder                                | 22. Update shareholder information                                     |  |
|                                    | Limited partnership Public accounting firm    | Update change of financial year end date                        | 2& Update list of members (for public company<br>limited by guarantee) |  |
|                                    | Corporate service provider                    | Update Register of Registrable Controller  File Notice of Error | File Notice of Resolution  File Order of Court                         |  |
|                                    | Public accountant<br>Approved liquidator      | File Alteration of Constitution                                 | File Notice of Cessation/Resignation of position holder                |  |

# **Step 3**: On the **"Appoint/Withdraw position holder"** introduction page, select "Start new transaction" or "Continue existing draft" to proceed with an existing draft update.

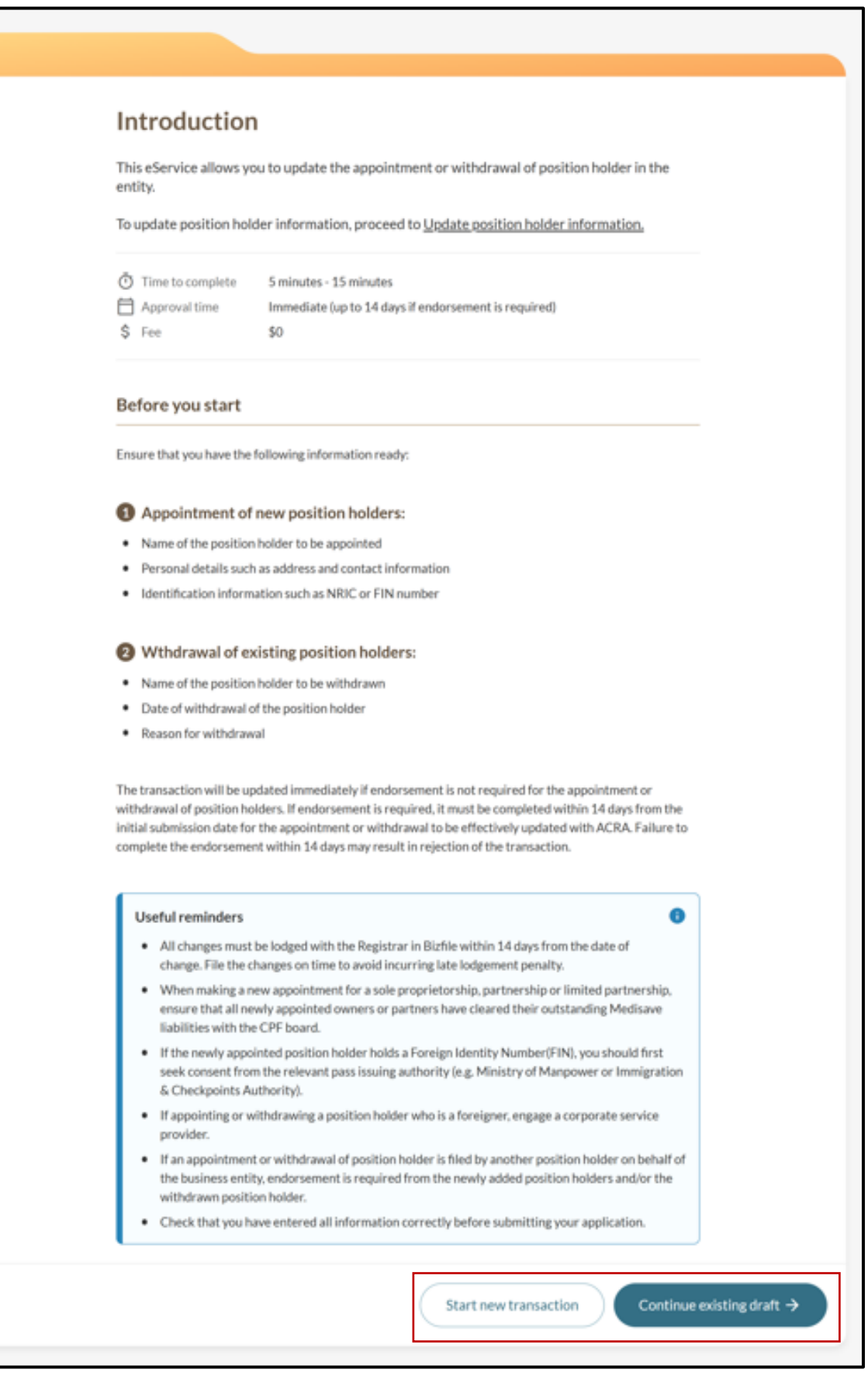

Step 4: Under "Appoint position holder" section, click "Add position holder".

| Register 🔹 Manage 🔹 Annual filing 💌 Deregister 🔹 Others 💌   Buy information 👻   Subscribe APIs 💌                                                   |   |
|----------------------------------------------------------------------------------------------------|---|
| Home > eServices > Update position holder information BROWNIE PRIVATE LIMITED 202500244K                                                           |   |
| Update position holder     Review and confirm     Complete       Appoint/Withdraw position holders                                                 |   |
| Appoint new position holders or withdraw existing ones from your entity.  Appoint position holder  + Add position holder  Withdraw position holder | • |

**Step 5**: When entering the position holder's information, specify whether they are an individual or a corporate entity. Enter all required details for your selected category and click "Save" to proceed.

For individual position holders, provide their personal particulars.

|                                                                                           | Expand all Collapse all |
|-------------------------------------------------------------------------------------------|-------------------------|
| Position holder 1                                                                         | ^                       |
| Category                                                                                  | 1                       |
| Individual     Corporate                                                                  |                         |
| Position held                                                                             |                         |
| Select position                                                                           |                         |
| Date of appointment                                                                       |                         |
| DD MMM YYYY                                                                               |                         |
| + Add another position held                                                               |                         |
| Personal information                                                                      |                         |
| Identification type                                                                       |                         |
| Select identification type                                                                |                         |
| Identification number                                                                     |                         |
| Retrieve information                                                                      |                         |
| Identification type Select identification type Identification number Retrieve information |                         |

**Step 6:** If the individual uses a passport or FIN for identification, include their nationality/citizenship details.

| Identification type                                                                                                    |                                                          |   |          |
|----------------------------------------------------------------------------------------------------|----------------------------------------------------------|---|----------|
| Passport / Others                                                                                                    | •                                                        |   |          |
|                                                                                                    | ]                                                        | _ |          |
| Nationality/Citizenship                                                                                                  |                                                          |   |          |
| Malaysian                                                                                                    | •                                                        |   |          |
| Identification number                                                                                                    |                                                          | - |          |
| A81234567                                                                                                    | Retrieve information                                     |   |          |
|                                                                                                    |                                                          |   |          |
| Note:                                                                                                    | 0                                                        |   |          |
| Personal particulars for NRIC and                                                                                        | selected FIN holders are                                 |   |          |
| retrieved from relevant governme                                                                                         | nt agencies and prefilled.                               |   |          |
| <ul> <li>If you are an NKIC holder, exclude<br/>your entry: Alias name, Hanyu Pir<br/>name, and married name.</li> </ul> | the following names from<br>yin name, Alias Hanyu Pinyin |   |          |
| Your personal data including date                                                                                        | of birth, email address and                              |   |          |
| mobile number are collected sole<br>and will not be disclosed to the pu                                                  | y for administrative purpose<br>blic.                    |   |          |
|                                                                                                    |                                                          |   |          |
| Name (As per NRIC/Identification docum                                                                                   | ent)                                                     |   |          |
| Tim Lim                                                                                                    |                                                          |   |          |
| Date of hirth                                                                                                    |                                                          |   | <b>2</b> |
| 19 Oct 1988                                                                                                    | Ħ                                                        |   |          |
| 170(1788                                                                                                    |                                                          |   |          |

**Step 7:** For corporate position holders, the required information varies based on the entity type. For corporate position holders in a sole proprietorship or partnership, provide the required information.

If the corporate entity is registered locally, enter their UEN and click the "Search" button.

|                                                                                                    | ✓ Expand all |   |
|----------------------------------------------------------------------------------------------------|--------------|---|
| Position holder 1                                                                                          | ^            |   |
| Category O Individual O Corporate                                                                          |              |   |
| Position held Nominee/Trustee                                                                              |              |   |
| Date of appointment 01 Mar 2025                                                                            |              |   |
| + Add another position held                                                                                |              |   |
| Corporate position holder detail Is the corporate position holder registered locally?                • Yes |              |   |
| UEN<br>202500244K                                                                                          |              | • |
| Entity name BROWNIEEE Search                                                                               |              |   |

**Step 8:** The relevant entity name and address will be automatically populated. Include the beneficiary information for Nominee/trustee and click "Save"

| Entity name                       |                                                    |      |  |
|-----------------------------------|----------------------------------------------------|------|--|
| BROWNIEEE                         | Search                                             |      |  |
| UEN 20250024                      | 14К                                                |      |  |
| Entity name BROWNI                | EE PRIVATE LIMITED                                 |      |  |
| Address 401 COM                   | MONWEALTH DRIVE, #3-03<br>TECHNO CENTRE, SINGAPORE |      |  |
| 149598                            |                                                    |      |  |
| Beneficiary information           |                                                    |      |  |
| Type of beneficiary               |                                                    |      |  |
| Class of Children                 |                                                    |      |  |
| Corporate                         |                                                    |      |  |
| O Individual                      |                                                    |      |  |
| Entity name                       |                                                    |      |  |
| Sunray                            |                                                    |      |  |
| Nature of business                |                                                    |      |  |
| Energy                            | ]                                                  |      |  |
| Address type                      |                                                    |      |  |
| Local                             | O Foreign                                          |      |  |
| Postal code                       |                                                    |      |  |
| S 149598                          | Retrieve address                                   |      |  |
| 401, COMMONWEALTH DRIVE, HAV      | V PAR TECHNO CENTRE                                |      |  |
| Level                             | Unit                                               |      |  |
| -                                 | -                                                  |      |  |
| Address doesn't have level and un | it                                                 |      |  |
|                                   |                                                    |      |  |
| 🛱 Delete                          |                                                    | Save |  |

**Step 9:** For Limited Liability Partnership corporate position holders, complete all necessary information and click "Save".

|                                                          |                                                                                 |              | Expand all Collapse all                              |
|----------------------------------------------------------|---------------------------------------------------------------------------------|--------------|------------------------------------------------------|
| Position holder 1                                        |                                                                                 |              | ^                                                    |
| Category                                                 | Corporate                                                                       |              |                                                      |
| Position held                                            |                                                                                 |              |                                                      |
| Manager                                                  | •                                                                               |              |                                                      |
| Date of appointment                                      |                                                                                 |              |                                                      |
| 01 Mar 2025                                              | Ħ                                                                               |              |                                                      |
| + Add another position held                              |                                                                                 |              |                                                      |
| Corporate position holder detai                          | I                                                                               |              |                                                      |
| Is the corporate position holder regi                    | stered locally?                                                                 |              |                                                      |
| • Yes                                                    | O No                                                                            |              |                                                      |
| UEN                                                      |                                                                                 |              |                                                      |
| 202500244K                                               |                                                                                 |              |                                                      |
| Entity name<br>BROWNIEEE                                 | Search                                                                          |              |                                                      |
| UEN 202500                                               | 244K                                                                            |              |                                                      |
| Entity name BROWN<br>Address 401 COI<br>HAW P4<br>149598 | IIEEE PRIVATE LIMITED<br>MMONWEALTH DRIVE, #3-03<br>IR TECHNO CENTRE, SINGAPORE |              |                                                      |
| Î Delete                                                 |                                                                                 |              | Save                                                 |
|                                                          | + Add pos                                                                       | ition holder |                                                      |
|                                                          |                                                                                 |              | <ul> <li>Expand all</li> <li>Collapse all</li> </ul> |

**Step 10:** Verify that the tag "**To be appointed**" appears below the appointed position holder's name before clicking on "**Review and Confirm**".

| BROWNIE PRIVATE LIMITED<br>202500244K                   |                                         |                             |  |
|---------------------------------------------------------|-----------------------------------------|-----------------------------|--|
| 1<br>Update position holder                             | 2<br>Review and confirm                 | Complete                    |  |
| Appoint/Withdraw positio                                | on holders<br>ng ones from your entity. |                             |  |
| Appoint position holder                                 |                                         | ✓ Expand all ∧ Collapse all |  |
| 1. Kay Liew<br>Director · \$8169028F<br>To be appointed |                                         | ~                           |  |
|                                                         | + Add position holder                   | ✓ Expand all ∧ Collapse all |  |

**Step 11**: Under the **Review and confirm** section, review all entered information carefully. Check the declaration box to confirm the accuracy of the information, then click "Submit".

| Personal information                                                                                          |                                                                                                   |                                                                                               |                                                      |   |
|----------------------------------------------------------------------------------------------------|---------------------------------------------------------------------------------------------------|-----------------------------------------------------------------------------------------------|------------------------------------------------------|---|
| Identification type<br>FIN                                                                                    | Identification no.<br>S8169028F                                                                   | Name (As per NRIC/Identification document)<br>KAY LIEW                                        | Nationality/Citizenship<br>Singapore Citizen         |   |
| Date of birth<br>12 Jul 1985                                                                                  | Residential address<br>588 PASIR RIS DRIVE 3,<br>SINGAPORE 510588                                 |                                                                                               |                                                      |   |
| Contact information                                                                                           |                                                                                                   |                                                                                               |                                                      |   |
| Contact address<br>588 PASIR RIS DRIVE 3,<br>SINGAPORE 510588                                                 | Email address<br>kayliew@email.com                                                                | Mobile number<br>+65 8217 4891                                                                |                                                      |   |
| <ul> <li>I, willow raisa moore, decl</li> <li>The above informatic</li> <li>I am aware I may be in</li> </ul> | are that:<br>on submitted is true and correct to the<br>iable to prosecution if I submit any fals | best of my knowledge and I am authorised to<br>e or misleading information in this applicatio | file this application/transaction.<br>n/transaction. |   |
| ← Back                                                                                                    |                                                                                                   |                                                                                               | Submit →                                             |   |
|                                                                                                    |                                                                                                   |                                                                                               |                                                      | 1 |

**Step 12**: You will see a confirmation message indicating that the transaction was submitted successfully, and routed to the appointed position holder for endorsement.

| (<br>Update po    | 1sition holder                                                         | 2Review and confirm                                                                                                    | 3<br>Complete                                  |  |
|-------------------|------------------------------------------------------------------------|----------------------------------------------------------------------------------------------------|------------------------------------------------|--|
|                   | Transaction s<br>Your transaction has beer<br>endorsement. You will re | submitted successfully -<br>endorsement<br>n submitted and routed to the relevant posit<br>eceive a notification upon completion of the<br>Go to My Transaction | pending<br>tion holder(s) for<br>rendorsement. |  |
|                   |                                                                        | Transaction details                                                                                                    |                                                |  |
| UEN<br>202500244K | Transaction ID<br>T250005734                                           | Transaction name<br>Appoint/Withdraw position<br>holders                                                                                                    | Date and time<br>01 Mar 2025 01:29 AM          |  |

**Step 13**: You can track your submission status under the "My transactions" page, where it will appear as pending endorsement. After the appointed position holder completes their endorsement, you will receive a notification in your Bizfile Inbox confirming the successful appointment.

| Home > Dashboard > My transactions                                                                                                    |                                                                                                    |  |
|----------------------------------------------------------------------------------------------------|----------------------------------------------------------------------------------------------------|--|
| My transactions                                                                                                    |                                                                                                    |  |
|                                                                                                    |                                                                                                    |  |
| Fliters ×<br>Transaction ID<br>+ Please enter transaction ID<br>Entity UEN                                                               | 8 results<br>Y Filters F Sort by: Latest<br>Note  Transaction details are available only for filings made within the past 7 days. For earlier transactions, visit iShop to purchase the relevant extracts.                                                             |  |
| Please enter entity UEN  Transaction type  Please enter transaction type  Select date range  Select date range  Applie6Here  Class 6Here | T250005734 - Appoint/Withdraw position holders         Entity UEN       202500244K         Entity name       BROWNIE PRIVATE LIMITED         Transaction status       Pending endorsement         Lodgement date       01 Mar 2025         Withdraw       Other Status |  |

## To Withdraw a position holder

**Important:** If you are the lodger, you can file a transaction to withdraw yourself from the entity. However, if you are a Company Officer, you cannot withdraw yourself. Another authorised position holder in the company must submit the withdrawal on your behalf.

**Step 1**: Log in to Bizfile using your Corppass (Business user) credentials. Once logged in, navigate to the **"Manage"** tab in the mega menu and select **"Appoint/Withdraw position holder".** 

|         | A Singapore Government Agency Website How                                                                                                    | <u>v to identify</u> ~                                                                                                    |                  |
|---------|----------------------------------------------------------------------------------------------------|----------------------------------------------------------------------------------------------------|------------------|
| k       | Dizfile Making Singapore the best place for business                                                                                                    |                                                                                                    | →] Login P: Q    |
|         | Register 🔻 Manage 🔫 🖌                                                                                                    | Annual filing   Deregister   Others   Buy information                                                                                                    | Subscribe APIs 🔻 |
|         | Welcomet       Lot         Your one-stop digital s       filing and information         filing and information       Image: Search for busin         Search for busin       Image: Search for busin         Entity       Industry         R       Enter entity name or UE         This site is protected by reCAPTCHA ar | gin × Business User   Login with UEN, Corppass to transact on behalf of a business entity. Individual User   Login with Singpass to transact as an individual without a registered UEN. EN to begin search and the Google Privacy Policy and Terms of Service apply. |                  |
| <b></b> | Popular                                                                                                    |                                                                                                    |                  |

**Step 2**: On the **"Appoint/Withdraw position holders"** introduction page, you can either start a new transaction or continue with an existing draft.

| Useful reminders                                                                                                    | 0                                                                        |
|----------------------------------------------------------------------------------------------------|--------------------------------------------------------------------------|
| <ul> <li>All changes must be lodged with the Registrar in Bizfile within<br/>change. File the changes on time to avoid incurring late lodge</li> </ul>                                   | 14 days from the date of<br>nent penalty.                                |
| <ul> <li>When making a new appointment for a sole proprietorship, p.<br/>ensure that all newly appointed owners or partners have clea<br/>liabilities with the CPF board.</li> </ul>     | rtnership or limited partnership,<br>red their outstanding Medisave      |
| <ul> <li>If the newly appointed position holder holds a Foreign Identiti<br/>seek consent from the relevant pass issuing authority (e.g. Mi<br/>&amp; Checkpoints Authority).</li> </ul> | r Number(FIN), you should first<br>histry of Manpower or Immigration     |
| <ul> <li>If appointing or withdrawing a position holder who is a foreign<br/>provider.</li> </ul>                                                                                        | ier, engage a corporate service                                          |
| <ul> <li>If an appointment or withdrawal of position holder is filed by<br/>the business entity, endorsement is required from the newly a<br/>withdrawn position holder.</li> </ul>      | nother position holder on behalf of<br>idded position holders and/or the |
| Check that you have entered all information correctly before                                                                                                    | submitting your application.                                             |

**Step 3:** In the "**Withdraw position holder**" section, locate and expand the details of the position holder you wish to withdraw.

| Appoint/Withdraw position holders                                                                   |   |
|----------------------------------------------------------------------------------------------------|---|
| Appoint new position holders or withdraw existing ones from your entity.                            |   |
| Appoint position holder                                                                             | _ |
| + Add position holder                                                                               | _ |
| Withdraw position holder                                                                            |   |
| Select the position holder from the list below and click 'Withdraw' to remove them from the entity. |   |
| ✓ Expand all                                                                                        | Ш |
| 1. Tan Ko<br>Director, Shareholder • FIN • S7957478C                                                |   |
| 2. Lynn Tan V<br>Director · FIN · S3134948F                                                         |   |
| 3. Lee Yang V<br>Director, Chief Executive Officer, Shareholder · Passport / Others · K2133344R     |   |

### Step 4: Click "Withdraw".

| 0                                                |                                                      |               | <ul> <li>Expand all</li> <li>Collapse all</li> </ul> |
|--------------------------------------------------|------------------------------------------------------|---------------|------------------------------------------------------|
| <b>1. Tan Ko</b><br>Director, Shareholder + F    | 'IN • 57957478C                                      |               | ^                                                    |
|                                                  |                                                      |               | ⊖ Withdraw                                           |
| Position(s) held                                 |                                                      |               |                                                      |
| Position held                                    | Date of appointment                                  | Position held | Date of appointment                                  |
| Director                                         | 28 Feb 2025                                          | Shareholder   | 28 Feb 2025                                          |
| 2. Lynn Tan<br>Director · FIN · S31349           | 48F                                                  |               | ~                                                    |
| 3. Lee Yang<br>Director, Chief Executive         | Officer, Shareholder • Passport / Others             | • K2133344R   | ~                                                    |
| 4. willow raisa moor<br>Director, Managing Direc | <b>e</b><br>tor, Shareholder + NRIC (Citizen) + S995 | 21522F        | ~                                                    |
|                                                  |                                                      |               | Expand all A Collapse all                            |

**Step 5:** Specify which position the individual is being withdrawn from, provide the date of withdrawal and select an appropriate reason from the dropdown list.

|                                                                                                    | ✓ Expand all ∧ Collapse all |            |
|----------------------------------------------------------------------------------------------------|-----------------------------|------------|
| 1. Tan Ko                                                                                                    | ^                           |            |
| Withdraw from position         Director         Date of appointment         28 Feb 2025         Date of withdrawal         01 Mar 2025         Reason for withdrawal         Please select         Deceased         Disqualified         Resigned |                             |            |
| Others 2. Lynn Tan Director · FIN · S3134948F                                                                                                    | vvitridraw                  | <b>(2)</b> |

**Step 6:** After completing these details, click "Withdraw" to proceed.

| Select the position holder from the list below and click 'Withdraw' to remove them fro<br>entity. | om the                      |   |
|---------------------------------------------------------------------------------------------------|-----------------------------|---|
|                                                                                                   | ✓ Expand all ∧ Collapse all |   |
| 1. Tan Ko                                                                                         | ^                           |   |
| Withdraw from position Director                                                                   |                             |   |
| Date of appointment<br>28 Feb 2025                                                                |                             |   |
| Date of withdrawal 01 Mar 2025                                                                    |                             |   |
| Reason for withdrawal<br>Resigned •                                                               |                             |   |
| + Withdraw another position                                                                       |                             | 0 |
| Cancel                                                                                            | Withdraw                    |   |

**Step 7:** For individuals holding multiple positions (excluding Shareholder and Member roles), you have the option to select "Withdraw another position" if needed.

| 3. Lee Yang                                                                                                    | ^                                          |               |
|----------------------------------------------------------------------------------------------------|--------------------------------------------|---------------|
| 3. Lee Yang<br>Withdraw from position<br>Chief Executive Officer   Date of appointment<br>28 Feb 2025<br>Date of withdrawal<br>01 Mar 2025  Reason for withdrawal<br>Resigned                                                                                                    | ~                                          |               |
| Withdraw another position      Cancel      A. Willow Raisa Moore      Director, Managing Director, Shareholder · NRIC (Citizen) · S9991522F                                                                                                    | Withdraw<br>~<br>Expand all ~ Collapse all | <b>9</b><br>• |
| Date of withdrawal          O1 Mar 2025 <ul> <li>Reason for withdrawal</li> <li>Resigned</li> <li>Withdraw from position</li> <li>Director</li> <li>Date of appointment</li> <li>28 Feb 2025</li> <li>Date of withdrawal</li> <li>O1 Mar 2025</li> <li>Reason for withdrawal</li> <li>Reason for withdrawal</li> <li>Resigned</li> <li>Image: Second Second Sec</li></ul> |                                            |               |
| + Withdraw another position Cancel                                                                                                    | Withdraw                                   | <b>9</b>      |

**Step 8**: Verify that the tag **"To be withdrawn"** appears below the appointed position holder's name before clicking on **"Review and Confirm"**.

| Select the position holder from the list below and click 'Withdraw' to remove then entity.     | n from the                      |   |
|------------------------------------------------------------------------------------------------|---------------------------------|---|
|                                                                                                | ✓ Expand all ∧ Collapse all     |   |
| 1. Tan Ko<br>Director, Shareholder · FIN · S7957478C<br>To be withdrawn                        | ~                               |   |
| 2. Lynn Tan<br>Director · FIN · S3134948F                                                      | ~                               |   |
| 3. Lee Yang<br>Director, Chief Executive Officer, Shareholder · Passport / Others · K2133344R  | ~                               |   |
| 4. willow raisa moore<br>Director, Managing Director, Shareholder • NRIC (Citizen) • S9991522F | ~                               |   |
|                                                                                                | ✓ Expand all                    |   |
| ← Back                                                                                         | Save draft Review and confirm > | 9 |
|                                                                                                |                                 |   |

**Step 9**: Under the **"Review and confirm"** section, review all entered information carefully. Check the declaration box and click "Submit".

| Please review the information below before submitting.         Withdraw from position         1. Tan Ko         Withdraw from position         Date of appointment       Date of withdrawal         Director       28 Feb 2025       01 Mar 2025         Resigned                                                                              |
|----------------------------------------------------------------------------------------------------|
| Withdraw from position         1. Tan Ko         Withdraw from position       Date of appointment       Date of withdrawal       Reason for withdrawal         Director       28 Feb 2025       01 Mar 2025       Resigned                                                                                                    |
| I. Tan Ko       Withdraw from position     Date of appointment     Date of withdrawal     Reason for withdrawal       Director     28 Feb 2025     01 Mar 2025     Resigned                                                                                                    |
| Withdraw from position     Date of appointment     Date of withdrawal     Reason for withdrawal       Director     28 Feb 2025     01 Mar 2025     Resigned                                                                                                    |
| Director 28 Feb 2025 01 Mar 2025 Resigned                                                                                                    |
|                                                                                                    |
| <ul> <li>I, willow raisa moore, declare that:</li> <li>The above information submitted is true and correct to the best of my knowledge and I am authorised to file this application/transaction</li> <li>I am aware I may be liable to prosecution if I submit any false or misleading information in this application/transaction.</li> </ul> |

**Step 9**: You will see a confirmation message indicating that the transaction was submitted successfully. The withdrawal will be routed to the position holder for endorsement. Other position holders in the entity will receive notification of his withdrawal.

| Update po:        | 1iition holder                                                               | Review and confirm                                                                                                    | Complete                              |  |
|-------------------|------------------------------------------------------------------------------|----------------------------------------------------------------------------------------------------|---------------------------------------|--|
|                   | Transaction su<br>Your transaction has been su<br>endorsement. You will rece | bmitted successfully - per<br>endorsement<br>ubmitted and routed to the relevant position<br>eive a notification upon completion of the end<br>to the relevant position of the end | ending<br>holder(s) for<br>dorsement. |  |
|                   |                                                                              | Transaction details                                                                                                    |                                       |  |
| UEN<br>202500244K | Transaction ID<br>T250005734                                                 | Transaction name<br>Appoint/Withdraw position<br>holders                                                                                                    | Date and time<br>01 Mar 2025 01:29 AM |  |

**Step 10**: You can track your submission status under the "My transactions" page, where it will appear as pending endorsement. After the withdrawn position holder completes their endorsement, you will receive a notification in your Bizfile Inbox confirming the successful withdrawal.

| lome > Dashboard > My transactions                                                                               |                                                                                                    |                         |
|----------------------------------------------------------------------------------------------------|----------------------------------------------------------------------------------------------------|-------------------------|
| My transactions                                                                                                  |                                                                                                    |                         |
| -                                                                                                    |                                                                                                    |                         |
| Filters X                                                                                                    | 8 results Y Filters =                                                                                                    | ≂ Sort by: Latest 🗸     |
| Transaction ID<br>+ Please enter transaction ID<br>Entity UEN                                                    | Note Transaction details are available only for filings made within the past 7 data transactions, visit iShop to purchase the relevant extracts.                                                                                   | (1)<br>ays. For earlier |
| + Please enter entity UEN Transaction type + Please enter transaction type Select date range + Select date range | T250005734 - Appoint/Withdraw position holders         Entity UEN       202500244K         Entity name       BROWNIE PRIVATE LIMITED         Transaction status       Pending endorsement         Lodgement date       01 Mar 2025 |                         |